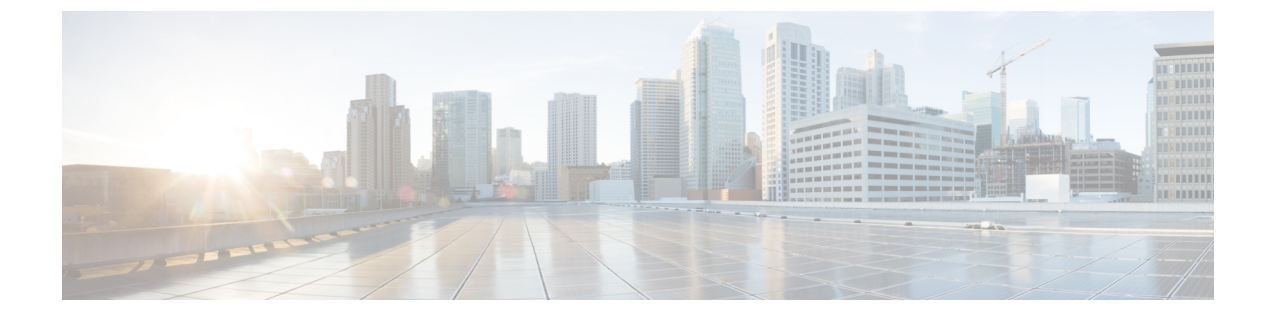

# メッセージ通知の管理

- メッセージ通知について、1 ページ
- 通知デバイスの設定, 2 ページ
- ・ メッセージ通知のカスケードとチェーン, 14 ページ
- SMS (SMPP) テキストメッセージ通知の設定に関する検討事項, 14 ページ
- SpeechView での文字変換送信について、15 ページ
- SpeechView での文字変換受信のための電子メールとSMSデバイスの設定に関する検討事項, 15ページ

# メッセージ通知について

Cisco Unity Connection は電話またはポケットベルを呼び出して、新しいメッセージの到着を通知 できます。また、テキスト形式および SMS メッセージ形式のメッセージ通知(たとえば、「テ クニカル サポートに関する緊急メッセージ」や「新しいボイス メッセージを受信しました」な ど)を、電子メールアドレス、テキスト用ポケットベル、テキスト対応携帯電話などのデバイス に送信できます。

Connection による電話またはポケットベルの呼び出し、あるいはテキストメッセージの送信は、 指定した通知スケジュールと通知オプションに基づいて行われます。Messaging Assistant Web ツー ルを使用すると、自宅の電話、携帯電話、ポケットベル、電子メールデバイス(文字対応ポケッ トベルや自宅用の電子メールアドレスなど)、および勤務先電話の通知デバイスを設定できま す。予備用の電話、代替の電子メールデバイス、SMS デバイスも設定できます。 これらのオプ ションが使用可能かどうかについては、Connection の管理者に問い合わせてください。

### $\mathcal{P}$

ヒント テキスト対応携帯電話にテキストメッセージ受信用の電子メールアドレスが付与されている 場合は、その電話をテキスト用ポケットベルとして電子メール通知デバイスまたは SMS 通知 デバイスで使用するように設定できます。 SMS (SMPP) 通知は、GSM の携帯電話およびそ の他の SMS 対応デバイスで使用するためのものです。 SMS 通知は、一般に電子メール (SMTP/HTML)テキスト用ポケットベルの通知よりもはるかに高速です。また、一部の SMS サービスプロバイダーでは、前の通知を最新の通知と置き換える付加サービスを提供してい ます。

Cisco Unity Connection では、エンドユーザへの新しいボイスメッセージに対して、SMTP ベース の HTML 通知を送信することもできます。 これらの通知は、HTML 形式で電子メールに埋め込 み、SMTP 経由で送信できます。ユーザは、カスタマイズされたアイコン、ヘッダー、フッター、 および Cisco Unity Connection Mini Web Inbox にアクセスするリンクを組み込むことができる HTML 通知を受信するための柔軟性が得られます。 Connection Mini Web Inbox は、ユーザがコンピュー タまたはモバイル デバイスで通知メッセージを再生できるプレーヤーです。

コンピュータの HTML 通知は、次の非プラグイン ベースのクライアントをサポートします。

- •Web 電子メール クライアント
- Microsoft Outlook や IBM Lotus Notes などのデスクトップ電子メール クライアント

HTML 通知テンプレートの形式で通知を受信するには、HTML 通知デバイスを有効にし、通知テ ンプレートを割り当てる必要があります。管理者によって制限されていない場合、ユーザは通知 テンプレートのみを選択できます。ユーザによるテンプレートの選択を管理者が制限している場 合は、必須フィールドがグレーで表示されます。

HTML 通知デバイスの作成、更新、および削除には、Cisco Unity Connection Administration、Cisco PCA、および CUPI API が使用されます。ユーザは、Cisco PCA を使用して各自の通知デバイスを 管理できます。また、CUPI API を使用して特定の操作を柔軟に実行することもできます。詳細に ついては、http://docwiki.cisco.com/wiki/Cisco\_Unity\_Connection\_Provisioning\_Interface\_(CUPI)\_API\_ -- For End Users -- HTML Notification Devices を参照してください。

## 通知デバイスの設定

Cisco Unity Connection で通知呼び出しを行う場合は、通知デバイスが使用できる状態になってい る必要があります。通知デバイスを無効にしてもその設定は削除されません。デバイスが応答す れば、Connection は新しいメッセージが残っていてもメッセージ通知に成功したと判断します(た とえば、留守番電話が応答してメッセージを録音した場合でも通知は成功したと判断されます)。

Connection が到着を通知するイベントのタイプ、デバイスへの通知を行う発信者または電話番号、 通知スケジュール、および通知デバイスの通知オプションは Messaging Assistant Web ツールでの み変更でき、電話で変更することはできません。

### 電話またはポケットベル通知デバイスの設定または変更

手順

- **ステップ1** Messaging Assistant で、[通知デバイス] メニューの [通知デバイス表示] を選択します。
- **ステップ2** [通知デバイス]ページで、変更または設定するデバイスを選択します。
- ステップ3 [<デバイス名> 通知デバイス] ページで、[通知を有効にする] チェックボックスをオンにしてデバイスを使用可能にするか、またはこのチェックボックスをオフにしてデバイスを使用不能にします。
- ステップ4 [電話番号] フィールドに、外線通話に必要なアクセス コード(9 など)で始まる、電話機またはポケットベルの番号を入力します。
  0~9の数字を使用します。 桁数と桁数の間には、スペース、ダッシュ、またはカッコを使用しないでください。 また、次の文字も入力できます。
  - •1 秒間の一時停止を挿入するための、(カンマ)
  - ・電話機の#および\*キーに対応する#および\*

入力できない電話番号があります。また、使用している電話システムに追加の文字が必要な場合 があります。入力方法に疑問がある場合は、Connectionの管理者に問い合わせてください。

- **ステップ5** メッセージの再生前に内線番号を尋ねるようにする場合は、[通知時にユーザIDの入力を求める] チェックボックスをオンにします。
- **ステップ6** [追加ダイヤル番号] フィールドに、Connection によって、電話番号の後にダイヤルされる任意の 追加番号を入力します。 これらの追加ダイヤル番号は、メッセージを聞くために入力するパス ワードやアクセス番号、またはポケットベルに必要な ID などです。
- **ステップ7** [ダイヤルまでの待ち時間] フィールドに、電話またはポケットベルの電話番号をダイヤルしてから、追加の番号をダイヤルするまでの Connection の待ち時間(秒)を入力します(この設定はテ ストする必要があります。まず6秒に設定し、必要に応じて秒数を増減させてください)。
- **ステップ8** [通知メッセージの対象] セクションで Connection で通知デバイスの呼び出しを行うイベントのタ イプを選択します。

| オプション           | 説明                                                                             |
|-----------------|--------------------------------------------------------------------------------|
| [すべてのメッセージ]     | ディスパッチ メッセージ、ボイス メッセージ、ファクスを含む<br>新しいメッセージの受信時に、Connection でこのデバイスを呼び<br>出します。 |
| [すべてのボイス メッセージ] | 新しいボイス メッセージの受信時(ディスパッチ メッセージを<br>含む)の受信時に、Connection でこのデバイスを呼び出します。          |
| [ディスパッチメッセージ]   | ディスパッチ メッセージとしてマークが付けられた新しいボイ<br>スメッセージの受信時に、Connection でこのデバイスを呼び出し<br>ます。    |

| オプション       | 説明                                               |
|-------------|--------------------------------------------------|
| [ファクスメッセージ] | 新しいファクスメッセージの受信時に、Connection でこのデバイ<br>スを呼び出します。 |

- ステップ9 ステップ8で選択したイベントタイプの中で、緊急のマークが付けられた新しいメッセージについてのみ Connection から通知を行うようにするには、[緊急のみ] チェックボックスをオンにします。
- **ステップ10** 特定の Connection ユーザからのメッセージについてのみこのデバイスで通知を受信するようにするには、[コールの発信元] セクションで [発信者の追加] をクリックして名前を検索します。
  - a) [名前検索] ダイアログボックスに検索条件を入力し、[検索] をクリックします。
  - b) 検索結果のリストで、発信者リストに追加するユーザまたはリモート連絡先の横にあるチェッ クボックスをオンにし、[ユーザの追加] を選択します。

ステップ11 特定の電話番号からのメッセージについてのみこのデバイスで通知を受信するようにするには、 [数字のパターン]フィールドに電話番号を入力します。 ワイルドカード文字 X および\*を使用すると、複数の電話番号と一致する場合があります。

- ・文字 X は、0~9の任意の1桁の数字と一致します。たとえば、パターン9XXX は9000~ 9999の電話番号の範囲と一致します。
- アスタリスク(\*)は、任意の連続した数字と一致します。たとえば、パターン5556304\*は 5556304、55563040、55563041、5556304100などの電話番号と一致します。
- ヒント 発信者と電話番号の両方を指定した場合は、ステップ8とステップ9で指定したメッセージタイプのメッセージのうち、指定した発信者または数字のパターンのいずれかに一致するものについて、デバイスに通知が送信されます。
- **ステップ12** 通知スケジュールを設定するには、[簡易追加]オプションを使用してスケジュールを指定します。 または

スケジュールのチェックボックスをオンまたはオフにして、通知デバイスをアクティブにする時間と非アクティブにする時間を指定します。Connectionでは、アクティブに設定された時間中に新しいメッセージが到着すると、通知呼び出しが行われます。非アクティブに設定された時間中に新しいメッセージが到着すると、次のアクティブ時間の開始時にメッセージ通知が送信されます。

- ヒント 通知スケジュールをすばやく設定するには、いくつかの方法があります。一度にすべてのチェックブロックをオフにするには、[スケジュールのクリア]を選択します。また、現在オフになっているすべてのブロックをオンに、オンになっているブロックをオフにするには、[スケジュールの反転]を選択します。スケジュールの下の[スケジュールのコピー]機能を使用すると、ある日のスケジュールを他の日にコピーできます。
- **ステップ13** Connection が新しいメッセージの到着を通知する際の、呼び出しのタイミングと頻度を指定します。

| オプション                               | 説明                                                                                                    |
|-------------------------------------|----------------------------------------------------------------------------------------------------|
| [最初の通知送信まで<br>の時間]                  | メッセージ通知がトリガーされてから最初の通知呼び出しを送信するまで<br>に Connection が待つ時間(分)を入力します。                                                                                                    |
|                                     | この遅延時間によって、デバイススケジュールがアクティブでなくなったときに通知が到達した場合、その通知は、スケジュールが再度アクティブになるまで実行されません(メッセージがまだ新規である場合に限られます)。一定の間隔(15分など)で異なるデバイスに通知を送信して、カスケードメッセージ通知と同じ効果を得ることができます。              |
| [新しいメッセージが<br>残っている場合、次<br>の時間毎に通知] | 新規メッセージがある限り、通知が繰り返し行われるようにするには、このチェックボックスをオンにして、繰り返しの間隔を分単位で入力します。 リダイヤル頻度フィールドの範囲は1~60分です。                                                                                 |
|                                     | たとえば、11:47 a.m. に 5 分間隔で通知を繰り返す設定にした場合、<br>Connection は新しいメッセージの通知を 11:50 a.m.、11:55 a.m.、12:00 p.m.、<br>12:05 p.m.、12:10 p.m.、12:15 p.m.、12:20 p.m.、12:25 p.m. などに行いま<br>す。 |
| [応答しない場合]                           | デバイスが応答しない場合、Connection はこの設定に従います。 次の設<br>定があります。                                                                                                    |
|                                     | •[呼び出し音の回数]:最小3に設定します。電話に出るまでの時間<br>を長くする場合は、それ以上の呼び出し回数を選択します。                                                                                                    |
|                                     | •[リトライ回数]:短い時間電話から離れる場合は、大きい数字を選択<br>して対処します。 呼び出し音で他の人を煩わせるのを避ける場合<br>は、少なめに設定します。                                                                                          |
|                                     | •[リトライ間隔]:長い間電話から離れる場合は、大きい数字を選択し<br>て対処します。                                                                                                    |
| [通話中の場合]                            | デバイスが通話中の場合、Connection はこの設定に従います。 次の設定<br>があります。                                                                                                    |
|                                     | •[リトライ回数]:電話を頻繁に使用する場合は大きい数字を選択しま<br>す。                                                                                                    |
|                                     | •[リトライ間隔]:長時間通話をする場合は大きい数字を選択します。                                                                                                    |
| [通知に失敗した場<br>合、試みる]                 | 主要デバイスが応答しないか通話中の場合に通知を送信するための、代行<br>用デバイスを選択します。 Connection は、代行用デバイスが使用可能で<br>スケジュールも使用可能な場合に限り、代行用デバイスを呼び出します。                                                            |

#### ステップ14 [保存]を選択します。

ſ

#### 電子メール(SMTP)通知デバイスの設定または変更

手順

- **ステップ1** Messaging Assistant で、[通知デバイス] メニューの [通知デバイス表示] を選択します。
- **ステップ2** [通知デバイス]ページで、変更または設定する電子メール(SMTP)デバイスを選択します。
- ステップ3 [<デバイスタイプ>通知デバイス]ページで、[通知を有効にする]チェックボックスをオンにして デバイスを使用可能にするか、またはこのチェックボックスをオフにしてデバイスを使用不能に します。
- ステップ4 [宛先] フィールドに、テキスト用ポケットベル、テキスト対応携帯電話、または他の電子メール アカウント(自宅用の電子メール アカウントなど)の電子メール アドレスを入力します。
- ステップ5 [送信元] フィールドに、テキストディスプレイの最後に表示する電話番号を入力します(たとえば、自席の電話以外から Connection にアクセスするためにダイヤルする番号を入力します)。
  - **ヒント** テキスト対応携帯電話をテキスト用ポケットベルとして設定してある場合は、この番号 が表示されたときに電話の自動コールバック機能をアクティブにできます。
- ステップ6 [テキスト] フィールドに、表示するテキストを入力します(たとえば、「ボイスメールを受信しました」など)。メッセージ通知設定で選択した条件に一致するメッセージが到着するたびに Connection はこのメッセージを送信します。
- **ステップ7** 通知メッセージに新しいメッセージとすべてのメッセージの数を含める場合は、[メッセージテキ ストにメッセージ数を含める] チェックボックスをオンにします。
- ステップ8 通知デバイスに送信されるテキスト文字列に新しいメッセージに関する情報を含める場合は、[メッ セージテキストにメッセージ情報を含める] チェックボックスをオンにします。この情報には、 発信者名、発信者ID(ある場合)、メッセージタイプ(ボイス、ファクス)、メッセージの受信 時間の他、メッセージにプライベートまたは緊急のマークが付いている場合は、そのステータス についての情報を含めることができます。
- ステップ9 SMTP 通知デバイスに送信される通知のテキスト文字列に Cisco Unity Connection Web Inbox のリンクを含める場合は、[メッセージテキストにFull Inboxへのリンクを含める] チェックボックスを オンにします。
- **ステップ10** [通知メッセージの対象] セクションで Connection からこのデバイスに通知を送信する原因となる イベントのタイプを選択します。

| オプション           | 説明                                                                                |
|-----------------|-----------------------------------------------------------------------------------|
| [すべてのメッセージ]     | ディスパッチ メッセージ、ボイス メッセージ、ファクスを含む<br>新しいメッセージの受信時に、Connection からこのデバイスに通<br>知を送信します。 |
| [すべてのボイス メッセージ] | 新しいボイス メッセージ(ディスパッチ メッセージを含む)の<br>受信時に、Connection からこのデバイスに通知を送信します。              |

| オプション         | 説明                                                                                        |
|---------------|-------------------------------------------------------------------------------------------|
| [ディスパッチメッセージ] | ディスパッチメッセージのマークが付けられた新しいボイスメッ<br>セージの受信時に、Connection からこのデバイスに通知を送信し<br>ます。               |
| [ファクスメッセージ]   | 新しいファクスメッセージの受信時に、Connectionからこのデバ<br>イスに通知を送信します。                                        |
| [予定表の予定]      | このデバイスに Outlook の予定に関する通知を送信します。                                                          |
| [予定表の会議]      | Cisco Unified MeetingPlace または Cisco Unified MeetingPlace Express の会議に関する通知をこのデバイスに送信します。 |

- ステップ11 ステップ10 で選択したイベントタイプの中で、緊急のマークが付けられた新しいメッセージに ついてのみ Connection から通知を行うようにするには、[緊急のみ] チェックボックスをオンにし ます。
- ステップ12 ステップ10で[予定表の予定]または[予定表の会議]を指定した場合は、[予定表イベント開始前の通知時間]フィールドに、会議開始何分前に通知を受信するようにするかを分単位で入力します。
- ステップ13 ボイスメッセージの文字変換を受信する場合は、[ボイスメッセージの文字変換を送信]の下にある[ボイスメッセージ]をオンにします。
  ([ボイスメッセージの文字変換を送信] セクションは、SpeechView のオプションが利用可能になっている場合のみ表示されます)。
- **ステップ14** 緊急ボイス メッセージの文字変換のみを受信するには、[緊急のみ] チェックボックスをオンにします。
- **ステップ15** 特定の Connection ユーザからのメッセージについてのみこのデバイスで通知を受信するようにするには、[コールの発信元] セクションで [発信者の追加] をクリックして名前を検索します。
  - a) [名前検索] ダイアログボックスに検索条件を入力し、[検索] をクリックします。
  - b) 検索結果のリストで、発信者リストに追加するユーザまたはリモート連絡先の横にあるチェッ クボックスをオンにし、[ユーザの追加]を選択します。
- ステップ16 特定の電話番号からのメッセージについてのみこのデバイスで通知を受信するようにするには、 [数字のパターン]フィールドに電話番号を入力します。 ワイルドカード文字 X および\*を使用すると、複数の電話番号と一致する場合があります。
  - ・文字 X は、0~9の任意の1桁の数字と一致します。たとえば、パターン9XXX は9000~ 9999の電話番号の範囲と一致します。
  - アスタリスク(\*)は、任意の連続した数字と一致します。たとえば、パターン5556304\*は 5556304、55563040、55563041、5556304100などの電話番号と一致します。
  - **ヒント** 発信者と電話番号の両方を指定した場合は、ステップ10とステップ11で指定したメッ セージタイプのメッセージのうち、指定した発信者または数字のパターンのいずれか に一致するものについて、デバイスに通知が送信されます。

**ステップ17** 通知スケジュールを設定するには、[簡易追加]オプションを使用してスケジュールを指定します。 または

スケジュールのチェックボックスをオンまたはオフにして、通知デバイスをアクティブにする時間と非アクティブにする時間を指定します。Connection では、アクティブに設定された時間中に新しいメッセージが到着すると、通知呼び出しが行われます。非アクティブに設定された時間中に新しいメッセージが到着すると、次のアクティブ時間の開始時にメッセージ通知が送信されます。

ヒント 通知スケジュールをすばやく設定するには、いくつかの方法があります。一度にすべてのチェックブロックをオフにするには、[スケジュールのクリア]を選択します。また、現在オフになっているすべてのブロックをオンに、オンになっているブロックをオフにするには、[スケジュールの反転]を選択します。スケジュールの下の[スケジュールのコピー]機能を使用すると、ある日のスケジュールを他の日にコピーできます。

ステップ18 Connection が新しいメッセージの到着を通知する際の、呼び出しのタイミングと頻度を指定しま

| す | - |
|---|---|
|   | 0 |

| オプション                               | 説明                                                                                                    |
|-------------------------------------|----------------------------------------------------------------------------------------------------|
| [最初の通知送信まで<br>の時間]                  | メッセージ通知がトリガーされてから最初の通知呼び出しを送信するまでに Connection が待つ時間(分)を入力します。                                                                                                    |
|                                     | この遅延時間によって、デバイススケジュールがアクティブでなくなっ<br>たときに通知が到達した場合、その通知は、スケジュールが再度アクティ<br>ブになるまで実行されません(メッセージがまだ新規である場合に限ら<br>れます)。一定の間隔(15分など)で異なるデバイスに通知を送信し<br>て、カスケードメッセージ通知と同じ効果を得ることができます。 |
| [新しいメッセージが<br>残っている場合、次<br>の時間毎に通知] | 新規メッセージがある限り、通知が繰り返し行われるようにするには、<br>このチェックボックスをオンにして、繰り返しの間隔を分単位で入力し<br>ます。 リダイヤル頻度フィールドの範囲は1~60分です。                                                                            |
|                                     | たとえば、11:47 a.m. に 5 分間隔で通知を繰り返す設定にした場合、<br>Connection は新しいメッセージの通知を 11:50 a.m.、11:55 a.m.、12:00<br>p.m.、12:05 p.m.、12:10 p.m.、12:15 p.m.、12:20 p.m.、12:25 p.m. などに行<br>います。     |
|                                     | 注意 文字変換送信オプションを使用している場合は、この設定を有効 にしないでください。このチェックボックスをオンにすると、こ のデバイスへの文字変換送信が無効になります。                                                                                           |

#### ステップ19 [保存]を選択します。

#### SMS 通知デバイスの設定または変更

手順

- **ステップ1** Messaging Assistant で、[通知デバイス] メニューの [通知デバイス表示] を選択します。
- **ステップ2** [通知デバイス]ページで、変更または設定する SMS デバイスを選択します。
- ステップ3 [<デバイス名> 通知デバイス] ページで、[通知を有効にする] チェックボックスをオンにしてデバイスを使用可能にするか、またはこのチェックボックスをオフにしてサービスを使用不能にします。
- ステップ4 [宛先] フィールドに、SMS デバイスの電話番号を入力します。 入力する形式と番号は、SMPP プロバイダーによって異なります。たとえば、国コードの入力が 必要な場合もあります。先頭からプラス記号(+)、国コード、市外局番またはトランク アクセ スコード、デバイスの番号の順に、+12065551234のように入力します。先頭にゼロ、または国 際ダイヤルプレフィックスを入力しないでください。スペース、ダッシュ、カッコ、その他の句 読点を含めないでください。入力方法に疑問がある場合は、Connectionの管理者に問い合わせて ください。
- **ステップ5** [送信元] フィールドに入力する内容は、SMPP のプロバイダーによって異なります。
  - SMPP プロバイダー側でメッセージを送信するサーバの送信元アドレスが必要な場合、Cisco Unity Connection サーバの IP アドレスを入力します。
  - SMPP プロバイダー側で送信元アドレスが必要ない場合、テキスト画面の最後に表示する電話番号を入力します(たとえば、自分のデスクの電話以外から Cisco Unity Connection にダイヤルしている場合は、その番号を入力します)。ステップ4の[宛先]フィールドの場合と同様に、入力する形式と番号は、SMPP プロバイダーによって異なります。
  - このフィールドに入力する内容が不明な場合は、Connectionの管理者に問い合わせてください。
  - ヒント SMSデバイスの場合は、[送信元]フィールドに入力した番号が、サービスプロバイダーの電話番号に置き換えられることがあります。コールバック番号がわかるように、メッセージのテキスト内に番号を入力するようにしてください。たとえば、[テキスト]フィールドに tel:2065551234 と入力します(ステップ6を参照してください)。
- ステップ6 [テキスト] フィールドに、表示するテキストを入力します(たとえば、「ボイスメールを受信しました」など)。メッセージ通知設定で選択した条件に一致するメッセージが到着するたびに Cisco Unity Connection はこのメッセージを送信します。
- **ステップ7** 通知メッセージに新しいメッセージとすべてのメッセージの数を含める場合は、[メッセージテキ ストにメッセージ数を含める] チェックボックスをオンにします。
- ステップ8 通知デバイスに送信されるテキスト文字列に新しいメッセージに関する情報を含める場合は、[メッセージ テキストにメッセージ情報を含める] チェックボックスをオンにします。この情報には、 発信者名、発信者ID(ある場合)、メッセージタイプ(ボイス、ファクス)、メッセージの受信

時間の他、メッセージにプライベートまたは緊急のマークが付いている場合は、そのステータス についての情報を含めることができます。

- **ステップ9** [SMPP プロバイダ] リストで、プロバイダーを選択します。 選択すべきプロバイダーがわからない場合は、Connection の管理者に問い合わせてください。
- **ステップ10** Connection からこのデバイスに通知を送信する原因となるイベントのタイプを選択します。

| オプション           | 説明                                                                                        |
|-----------------|-------------------------------------------------------------------------------------------|
| [すべてのメッセージ]     | ディスパッチ メッセージ、ボイス メッセージ、ファクスを含む<br>新しいメッセージの受信時に、Connection からこのデバイスに通<br>知を送信します。         |
| [すべてのボイス メッセージ] | 新しいボイス メッセージ(ディスパッチ メッセージを含む)の<br>受信時に、Connection からこのデバイスに通知を送信します。                      |
| [ディスパッチメッセージ]   | ディスパッチメッセージのマークが付けられた新しいボイスメッ<br>セージの受信時に、Connection からこのデバイスに通知を送信し<br>ます。               |
| [ファクスメッセージ]     | 新しいファクスメッセージの受信時に、Connectionからこのデバ<br>イスに通知を送信します。                                        |
| [予定表の予定]        | このデバイスに Outlook の予定に関する通知を送信します。                                                          |
| [予定表の会議]        | Cisco Unified MeetingPlace または Cisco Unified MeetingPlace Express の会議に関する通知をこのデバイスに送信します。 |

- ステップ11 ステップ10 で選択したイベントタイプの中で、緊急のマークが付けられた新しいメッセージに ついてのみ Connection から通知を行うようにするには、[緊急のみ] チェックボックスをオンにし ます。
- ステップ12 ステップ10で[予定表の予定]または[予定表の会議]を指定した場合は、[予定表イベント開始前の通知時間]フィールドに、会議開始何分前に通知を受信するようにするかを分単位で入力します。
- ステップ13 ボイスメッセージの文字変換を受信する場合は、[ボイスメッセージの文字変換を送信]の下にある[ボイスメッセージ]をオンにします ([ボイスメッセージの文字変換を送信] セクションは、SpeechView のオプションが利用可能になっている場合のみ表示されます)。
- **ステップ14** 緊急ボイス メッセージの文字変換のみを受信するには、[緊急のみ] チェックボックスをオンにします。
- ステップ15 [1回に文字変換するSMSメッセージ数の制限]チェックボックスをオンにして、メッセージ文字変換ごとに必要な SMS メッセージの最大数を入力します。 この設定は、携帯電話通信事業者または SMS サービス プロバイダーが受信した SMS メッセージ ごとに課金している場合にコスト削減に役立ちます。

- **ステップ16** 特定の Connection ユーザからのメッセージについてのみこのデバイスで通知を受信するようにするには、[発信者の追加]を選択して名前を検索します。
  - a) [名前検索] ダイアログボックスに検索条件を入力し、[検索] をクリックします。
  - b) 検索結果のリストで、発信者リストに追加するユーザまたはリモート連絡先の横にあるチェッ クボックスをオンにし、[ユーザの追加]を選択します。
- ステップ17 特定の電話番号からのメッセージについてのみこのデバイスで通知を受信するようにするには、 [数字のパターン]フィールドに電話番号を入力します。 ワイルドカード文字 X および\*を使用すると、複数の電話番号と一致する場合があります。
  - ・文字 X は、0~9の任意の1桁の数字と一致します。たとえば、パターン9XXX は9000~ 9999の電話番号の範囲と一致します。
  - アスタリスク(\*)は、任意の連続した数字と一致します。たとえば、パターン5556304\*は 5556304、55563040、55563041、5556304100などの電話番号と一致します。
  - ヒント 発信者と電話番号の両方を指定した場合は、ステップ10とステップ11で指定したメッ セージタイプのメッセージのうち、指定した発信者または数字のパターンのいずれか に一致するものについて、Connectionからデバイスに通知が送信されます。
- **ステップ18** 通知スケジュールを設定するには、[簡易追加]オプションを使用してスケジュールを指定します。 または

スケジュールのチェックボックスをオンまたはオフにして、通知デバイスをアクティブにする時間と非アクティブにする時間を指定します。Connection では、アクティブに設定された時間中に新しいメッセージが到着すると、通知呼び出しが行われます。非アクティブに設定された時間中に新しいメッセージが到着すると、次のアクティブ時間の開始時にメッセージ通知が送信されます。

- ヒント 通知スケジュールをすばやく設定するには、いくつかの方法があります。一度にすべてのチェックボックスをオフにするには、[スケジュールのクリア]を選択します。また、現在オフになっているすべてのボックスをオンに、オンになっているボックスをオフにするには、[スケジュールの反転]を選択します。スケジュールの下の[スケジュールのコピー]機能を使用すると、ある日のスケジュールを他の日にコピーできます。
- **ステップ19** Connection が新しいメッセージの到着を通知する際の、呼び出しのタイミングと頻度を指定します。

| オプション              | 説明                                                                                                    |
|--------------------|----------------------------------------------------------------------------------------------------|
| [最初の通知送信まで<br>の時間] | メッセージ通知がトリガーされてから最初の通知呼び出しを送信するまで<br>に Connection が待つ時間(分)を入力します。                                                                                                    |
|                    | この遅延時間によって、デバイススケジュールがアクティブでなくなっ<br>たときに通知が到達した場合、その通知は、スケジュールが再度アクティ<br>ブになるまで実行されません(メッセージがまだ新規である場合に限られ<br>ます)。一定の間隔(15分など)で異なるデバイスに通知を送信して、<br>カスケードメッセージ通知と同じ効果を得ることができます。 |

| オプション                               | 説明                                                                                                    |
|-------------------------------------|----------------------------------------------------------------------------------------------------|
| [新しいメッセージが<br>残っている場合、次<br>の時間毎に通知] | 新規メッセージがある限り、通知が繰り返し行われるようにするには、このチェックボックスをオンにして、繰り返しの間隔を分単位で入力します。 リダイヤル頻度フィールドの範囲は1~60分です。                                                                                |
|                                     | たとえば、11:47 a.m. に 5 分間隔で通知を繰り返す設定にした場合、<br>Connection は新しいメッセージの通知を 11:50 a.m.、11:55 a.m.、12:00<br>p.m.、12:05 p.m.、12:10 p.m.、12:15 p.m.、12:20 p.m.、12:25 p.m. などに行<br>います。 |
|                                     | <b>注意</b> 文字変換送信オプションを使用している場合は、この設定を有効<br>にしないでください。このチェックボックスをオンにすると、こ<br>のデバイスへの文字変換送信が無効になります。                                                                          |

ステップ20 [保存]を選択します。

#### HTML 通知デバイスの設定または変更

#### 手順

- **ステップ1** Messaging Assistant で、[通知デバイス] メニューの [通知デバイス表示] を選択します。
- **ステップ2** [通知デバイス]ページで、変更または設定する HTML デバイスを選択します。
- ステップ3 [<デバイス名> 通知デバイス] ページで、[通知を有効にする] チェックボックスをオンにしてデバイスを使用可能にするか、またはこのチェックボックスをオフにしてサービスを使用不能にします。
- ステップ4 [宛先] フィールドに、有効な電子メール アドレスを入力します。
  (注) 複数の電子メール アドレスをカンマで区切って追加できます。
- ステップ5 [HTMLテンプレートの選択] ドロップダウン リストで、デフォルトまたはカスタマイズされたテンプレートを選択します。デフォルトのテンプレートは Default\_Actionable\_Links\_Only および Default\_Actionable\_Icons です。
  HTML テンプレートを選択する権限を管理者がユーザに付与していない場合、このフィールドは 非アクティブになることに注意してください。
- ステップ6 [プレビュー]をクリックして、選択したテンプレートの HTML ベースの SMTP 通知のフォーマットを表示します。
  [プレビュー]オプションは、テンプレートを作成し、保存した後でのみ使用できます。
- ステップ7 [外線番号] フィールドに、通知のチェックに使用する電話番号を入力します。 Cisco PCA から携 帯番号を入力する権限を管理者がユーザに付与していない場合、このフィールドは非アクティブ になります。 ここで入力する番号は E.164 に準拠する必要があります。 規制ルールの詳細につい

ては、http://www.cisco.com/en/US/docs/voice\_ip\_comm/connection/10x/administration/guide/ 10xcucsag110.html を参照してください。

- ステップ8 [イベントタイプ] セクションの [通知メッセージの対象] フィールドで、[緊急のみ] チェックボックスをオンにし、そのタイプの新しいボイスメッセージに緊急のマークが付いている場合にのみ、Connection で通知を送信できるようにします。
  HTML通知はボイスメッセージのみに適用可能なため、[イベントタイプ] セクションの[通知メッセージの対象] フィールドで指定した [すべてのボイスメッセージ] 読み取り専用オプションはデフォルトで選択されることに注意してください。
- ステップ9 特定の Connection ユーザからのメッセージについてのみこのデバイスで通知を受信するようにするには、[発信者の追加]を選択して名前を検索します。
  - a) [名前検索] ダイアログボックスに検索条件を入力し、[検索] をクリックします。
  - b) 検索結果のリストで、発信者リストに追加するユーザまたはリモート連絡先の横にあるチェッ クボックスをオンにし、[ユーザの追加]を選択します。
- ステップ10 特定の電話番号からのメッセージについてのみこのデバイスで通知を受信するようにするには、 [数字のパターン]フィールドに電話番号を入力します。 ワイルドカード文字 X および\*を使用すると、複数の電話番号と一致する場合があります。
  - ・文字 X は、0~9の任意の1桁の数字と一致します。たとえば、パターン9XXX は9000~
    9999の電話番号の範囲と一致します。
  - アスタリスク(\*)は、任意の連続した数字と一致します。たとえば、パターン5556304\*は 5556304、55563040、55563041、5556304100などの電話番号と一致します。
  - **ヒント** 発信者とデバイスの電話番号の両方を指定した場合は、ステップ9で指定したタイプに 関係なく、すべてのメッセージの通知が Connection からデバイスに送信されます。
- **ステップ11** 通知スケジュールを設定するには、次のいずれかを実行します。
  - •[簡易追加]オプションを使用して、スケジュールを指定します。
  - スケジュールのチェックボックスをオンまたはオフにして、通知デバイスをアクティブにする時間と非アクティブにする時間を指定します。

Connection では、アクティブに設定された時間中に新しいメッセージが到着すると、通知呼び出しが行われます。非アクティブに設定された時間中に新しいメッセージが到着すると、次のアクティブ時間の開始時にメッセージ通知が送信されます。

ヒント 通知スケジュールをすばやく設定するには、いくつかの方法があります。一度にすべてのチェックボックスをオフにするには、[スケジュールのクリア]を選択します。また、現在オフになっているすべてのボックスをオンに、オンになっているボックスをオフにするには、[スケジュールの反転]を選択します。[スケジュールのコピー]オプションを使用すると、ある日のスケジュールを他の日にコピーできます。

## メッセージ通知のカスケードとチェーン

カスケードメッセージ通知を使用すると、受信者が段階的に増加する形式で、一連の通知を送信 できます。

また、選択した最初のデバイスに通知を送信する試みが失敗した場合、一連の通知デバイスに 「チェーン」するようにメッセージ通知を設定できます(通知デバイスへの送信失敗の定義は、 応答しないデバイスまたは通話中のデバイスへの再試行用に選択したオプションに基づきます)。

メッセージ通知デバイスのチェーンを設定する場合、主要デバイスに限り、メッセージのタイプ と緊急性を選択します。いずれかのメッセージタイプを最初のデバイス以外のデバイスに選択し た場合、そのデバイスのメッセージ通知は、前のデバイスの通知障害を待たずにただちに開始さ れます。したがって、通知はチェーンとしては発生しませんが、一斉にアクティブになります。

ト 電子メール デバイスや SMS デバイスをメッセージ通知のチェーンに含めるには、そのデバイ スをチェーンの最後に指定する必要があります。これらのタイプのデバイスについては通知の 失敗を Connection で検出できない場合があるためです。

複数の通知デバイスに対してカスケードまたはチェーンを機能させる場合は、必要に応じて、その手順を Connection の管理者に問い合わせてください。特定の設定が行われていないと、カスケードまたはチェーンによる通知が正しく機能しない場合があります。

# SMS (SMPP) テキストメッセージ通知の設定に関する 検討事項

SMS(SMPP)テキストメッセージ通知を設定する前に、次の点を検討してください。

- •SMS(SMPP)通知は、GSMの携帯電話およびその他のSMS対応デバイスで使用するための ものです。SMS通知は、一般に(SMTP)文字対応デバイスの通知よりもはるかに高速で す。また、一部のSMSサービスプロバイダーでは、前の通知を最新の通知と置き換える付 加サービスを提供しています。
- SMS のサービス プロバイダーは、多くの場合、Cisco Unity Connection から送信された SMS メッセージごと、またはメッセージのグループごとに料金を請求します。社内のコストを削 減するために、メッセージタイプや緊急性によって、受信する通知の数を制限することを検 討してください(たとえば、緊急のボイスメッセージのみ、あるいは特定の発信者または電 話番号からのボイスメッセージのみ、など)。
- 一部の SMS サービス プロバイダーでは、Messaging Assistant Web ツールの [SMS (SMPP) 通知デバイス] ページにある [送信元] フィールドに入力した電話番号が、サービス プロバイ ダーの電話番号に置き換えられることがあります。 コールバック番号がわかるようにするた めには、 SMS 通知デバイスの設定または変更、(9ページ)のステップ 5 にあるヒントを 参照してください。

一部の電話では、SMS(SMPP)通知のタイムスタンプとして、SMSサービスプロバイダーからSMSデバイスにSMSメッセージが送信された時刻が使用されます。このため、ローカルタイムゾーンや優先される時間フォーマットが、タイムスタンプに反映されない場合があります。

### SpeechView での文字変換送信について

Cisco SpeechView は、ボイス メッセージをテキストに変換する文字変換サービス機能を備えており、電子メール アドレスまたは携帯電話に送信することができます。

Connection ボイス メッセージにアクセスするよう設定した電子メール アプリケーションがあれ ば、電子メール アプリケーションで文字変換を表示できます。 元のボイス メッセージはテキス トに変換されたメッセージに添付されます。

SpeechView を活用するには、携帯電話を Connection に転送するよう設定すると、すべてのボイス メッセージが1つのメールボックスに集められ、テキストに変換されます。

# SpeechViewでの文字変換受信のための電子メールとSMS デバイスの設定に関する検討事項

電子メールアドレスを持つデバイス(テキスト用ポケットベルやテキスト対応携帯電話など) は、ボイスメッセージ文字変換を、デバイスに応じて電子メールメッセージまたはテキストメッ セージとして受信します。

SMS対応のデバイスは、ボイスメッセージ文字変換をテキストメッセージとして受け取ります。

文字変換送信をオンにするためのフィールドは、Messaging Assistantのメッセージ通知を設定する [電子メール通知デバイス]および [SMS 通知デバイス] ページにあります (通知デバイスの設定, (2ページ)の該当する手順を参照してください)。

SpeechView での文字変換送信を最大限に活用するには、次の点を検討してください。

- [送信元] フィールドに、自席の電話以外から Connection にアクセスするためにダイヤルする 番号を入力します。テキスト対応携帯電話を使用している場合は、メッセージを聞くときに Connection に対するコールバックを開始できます。
- ・発信者名、発信者ID(ある場合)、メッセージの受信時刻などのコール情報を含めるには、
  [メッセージテキストにメッセージ情報を含める]チェックボックスをオンにします。そうしなかった場合は、メッセージの受信が通知されません。

さらに、テキスト対応携帯電話を使用している場合は、発信者 ID が文字変換に含まれると きにコールバックを開始できます。

 ・[通知メッセージの対象]セクションでボイスメッセージまたはディスパッチメッセージの通知をオンにすると、メッセージの受信時に通知があります。文字変換がすぐ後に続きます。 文字変換が届く前の通知が不要な場合は、ボイスまたはディスパッチメッセージオプションを選択しないでください。

1

・文字変換を含む電子メールメッセージの件名は、通知メッセージと同じになります。したがって、ボイスメッセージまたはディスパッチメッセージの通知をオンにした場合は、文字変換が含まれるメッセージを確認するためにメッセージを開く必要があります。